# WEB申込方法

① 所属の登録をする。

(1)下記アドレスにアクセスする。

### http://nishi-nans21v.com/

(2)ユーザー登録をする。 (初めての方のみ)

| NISH。 #Katt ニシ・スポーツ                                                                                                    |
|----------------------------------------------------------------------------------------------------|
| Mishin ARENA NETWORK SYSTEM<br>NAMENA NETWORK SYSTEM<br>Web登録サービス                                                                                                    |
| 本サイトはインターネット経由で競技会に申し込みができるサービスです。<br>ご利用いただくには、ユーザー登録(無料)が必要です。<br>※対象の競技会が本サービス導入しているか一ついては、大会主催者にご確認ください。                                                                                                    |
| お知らせ                                                                                                    |
| 【2020年3月26日(木)】<br>以下の機能をリリース致しました。<br>・所属団体、参加競技者の英語表記と国籍を登録<br>できるようになりました。<br>ログイン後、「ユーザ情報の修正」「選手の登<br>修正」でご登録をお願い致します。<br>詳しくは参加団体様向けマニュアルをご確認<br>ください。<br>本サイトへのお問い合わせはたこちら<br>※電話での問い合わせは行っておりません。<br>メールアドレス<br>パスワード<br>ログイン<br>ユーザー登録(無料)<br>パスワードを忘れた方はこちら<br><u>本サイトのこ利用方法</u> |
|                                                                                                    |
|                                                                                                    |
|                                                                                                    |
| お問い会わせ   利田規約   ブライバシーボリシー                                                                                                    |
| converted (a) 1991 Ability is code (a) Litit all right reserved                                                                                                    |

### (3)ユーザー登録をする。『同意する』ボタンを押す。

| 「「」「」」「」」「」」「」」」「」」」」」」」」」」」」」」」」」」」」                                                                                                    |
|----------------------------------------------------------------------------------------------------|
| <b>ユーザー登録</b><br>利用約款をご確認の上、「同意する」を押してください。                                                                                                    |
| ■Web登録に関する利用規約                                                                                                    |
| 株式会社ニシ・スポーツ(以下「当社」といいます。)が運営する陸上競技会Web登録サービス(以下「本サービス」といいます。)の利用について、以下のとおり本規約を定<br>めます。<br>利用ユーザーの皆さま(以下、「ユーザー」といいます。)には、本規約に従って、本サービスをご利用いただきます。                                                                                                    |
| 第1条 (適用)<br>本規約は,ユーザーと当社との間の本サービスの利用に関わる一切の関係に適用されるものとします。                                                                                                    |
| 第2条 (利用登録)<br>登録希望者が当社の定める方法によって利用登録を申請し,当社がこれ、承認することによって,利用登録が完了するものとします。<br>当社は、利用登録の申請者に以下の事由があると判断した場合,利用登録の申請を承認しないことがあり,その理由については一切の開示義務を負わないものとします。<br>(1)利用登録の申請に際して虚偽の事項を届け出た場合<br>(2)本規約に違反したことがある者からの申請である場合<br>(3)その他,当社が利用登録を相当でないと判断した場合 |
| 第3条 (変更)<br>1. 利用登録を行ったユーザー(以下,「登録ユーザー」といいます。)は,氏名,住所など当社に届け出た事項に変更があった場合には,速やかに当社に連絡するものとしま<br>す。<br>2. 変更登録がなされなかったことにより生じた損害について,当社は一切責任を負いません。また,変更登録がなされた場合でも,変更登録前にすでに手続がなされた取引<br>は,変更登録前の情報に基づいて行われますのでご注意ください。                                |
| 第4条 (退会)<br>登録ユーザーが退会を希望する場合には,登録ユーザー本人が退会手続きを行ってくどさい。所定の退会手続の終了後に,退会となります。                                                                                                    |
| 第5条(IDおよびパスワードの管理)<br>登録ユーザーは、自己の責任において、本サービスのIDおよびパスワードを管理するものとします。<br>登録ユーザーは、いかなる場合にも、IDおよびパスワードを第三者に譲渡または貸与することはできません。当社は、IDとパスワードの組み合わせが登録情報と一致してログ<br>インされた場合には、そのIDを登録しているユーザー自身による利用とみなします。                                                    |
| 「同意しない」「同意する」                                                                                                    |
| copyright(c) NISHI Athletic Goods Co., Ltd. all rights reserved                                                                                                    |

## (4)ユーザー情報入力が完了させる。『次<mark>へ』ボタン</mark>を押す。

|                                                                |                                            |      | JA.        | ず入さ | 力例を          |
|----------------------------------------------------------------|--------------------------------------------|------|------------|-----|--------------|
| 団体名・チーム名 正式名称[]                                                | 例:学校法人ニシ高等学校                               |      |            |     |              |
| 団体名・チーム名 略称(全角7文字程度)                                           | 例:二シ高                                      |      |            | 論家  |              |
| 団体名・チーム名 略称カナ(半角20文字程度)<br>□                                   | 例:=シュウユウ                                   |      |            |     |              |
| 団体名・チーム名 英字                                                    | 例:Nishi High School                        |      | እታ         | 1.7 | 下ざい。         |
| 登録都道府県                                                         | 北海道 -                                      |      |            |     |              |
| 国籍                                                             | 例:JPN                                      |      |            |     |              |
| 郵便番号(ハイフンなし7桁数字)<br>所在地                                        |                                            | チーム  | い略称は       |     |              |
| 責任者名/顧問<br>連絡先電話番号(ハイフンなし)                                     |                                            | 非常(; | に間違え       | が 🔪 |              |
| メールアドレス                                                        |                                            |      |            |     | <b>\</b>     |
| メールアドレス (確認用)                                                  |                                            | 多いて  | <b>T</b> . |     | $\mathbf{N}$ |
| 新ロジョンハスフェア                                                     |                                            |      |            |     |              |
| 【ご注意】<br>※次回アクセスの際は、TOPページからアカウント(<br>※メールアドレスを変更する際は、お問い合わせメー | メールアドレス)とパスワードでログイン<br>ルから変更後のメールアドレスをご連絡く | 注意し  | 、て下さ       | 10  |              |
|                                                                |                                            |      |            |     |              |
|                                                                |                                            |      |            |     | 2            |

団体名・チーム名 正式名称[]

〔例〕 名古屋市立守山西中学校 愛知陸上競技協会

| 団体名・チーム名 略称(全角7文字程度)                                                        | 〔例〕  | 守山西中           |                    |                 | 愛知陸協                   |
|-----------------------------------------------------------------------------|------|----------------|--------------------|-----------------|------------------------|
| ※略称は地域で呼ばれている呼び方で入力し                                                        | しないで | 下さい。           | 〔例〕                | 守西              |                        |
| 団体名・チーム名 略称カナ ( <del>¥角20文字程度</del> )                                       | 〔例〕  | モリヤマニシチュウ      |                    |                 | アイチリクキョウ               |
| 団体名・チーム名 英字                                                                 | 〔例〕  | Moriyama       | West Ju<br>Aichi A | unior high s    | school<br>of Athletics |
| 登録都道府県<br>国籍                                                                |      | 愛 知<br>JPN     | ←必ず<br>←必ず<br>←必ず」 | 愛知を選択<br>IPNを入力 |                        |
| 郵便番号(ハイフンなし7桁数字)                                                            |      | 4502314        |                    |                 |                        |
| 所在地                                                                         |      | 名古屋市守          | ℰ⅃ℤ◯               | 00000           | 0                      |
| 責任者名/顧問                                                                     |      | 保護者名           |                    |                 |                        |
| 連絡先電話番号(ハイフンなし)<br>メールアドレス<br>メールアドレス(確認用)<br>新ログインパスワード<br>新ログインパスワード(確認用) |      | 携帯もしく<br>て下さい。 | はご自                | 宅の連絡先           | などを入力し                 |

(5)ユーザー登録確認画面。内容が良ければ『登録する』ボタンを押す。

| Parter 2003           Uronher dagk activity         名古屋中学校確認用           団体名・チーム名 匹式名 ※ 2 名古屋中学校確認用           団体名・チーム名 略称か 2 3 合古屋中学校           団体名・チーム名 略称か 2 3 合古屋中学校           団体名・チーム名 略称か 2 3 合古屋中学校           団体名・チーム名 略称か 2 3 合古屋中学校           団体名・チーム名 略称か 2 3 合古屋中学校           団体名・チーム名 感謝 2 3 作           登録部道府県 2 3 方印           豆類 2 3 4567           西佐 2 3 5 2 3 5 3 5 3 5 3 5 3 5 3 5 3 5 3 5                                                                                                    | Valis de la compañía de la compañía de la compañía de la compañía de la compañía de la compañía de la compañía | ≥ <b>1</b> ⁄2 WEB登 | 録サービス                    |
|----------------------------------------------------------------------------------------------------|----------------------------------------------------------------------------------------------------|--------------------|--------------------------|
| URUの内容で登録を行います。<br>■広名・チーム名 正式名称 : 名古屋中学校確認用<br>□広名・チーム名 略称か : 名古屋中学校<br>□広名・チーム名 略称か : 名古屋中学校<br>□広名・チーム名 略称か : わるのya<br>□広名・チーム名 聴わか : えいなか。<br>□広名・チーム名 英語表記 : Nagoya<br>□広名・チーム名 英語表記 : Nagoya<br>□弦称音介照 : 愛知<br>和子<br>「石地 : 愛知 大郎<br>連絡大電話番号 : 00012345678<br>スールアドレス : nagoyat_f1@yahoo.co.jp<br>パスワード : ●●●●●●●●●●●●●●●●●●●●●●●●●●●●●●●●●●●                                                                                                    | <u>ユーザー登録</u>                                                                                                  | <u>禄</u>           |                          |
| 団体名・チーム名 暎称 : 名古屋中学校         団体名・チーム名 略称 : 名古屋中学校         団体名・チーム名 略称力 : カ' ヤシカ' ッカ         団体名・チーム名 英語表記 : Nagoya         団体名・チーム名 英語表記 : Nagoya         登録都道府県 : 愛 知         登録         丁作< : 愛知 (10%)                                                                                                    | 以下の内容で                                                                                                    | で登録を行います。          |                          |
| 団体名・チーム名 略称か :       2 おしておかかっか         団体名・チーム名 堕部か :       2 かけなかかっか         団体名・チーム名 英語表記 :       Nasova         登録部道府県 :       2 知み         団称 :       :         登録部道府県 :       :         空間報 :       :         団称 :       :         短日 :       :         「日本 :       :         「日本 : <t< th=""><th>団体谷</th><th>名・チーム名 正式名利</th><th>称 : 名古屋中学校確認用</th></t<> | 団体谷                                                                                                    | 名・チーム名 正式名利        | 称 : 名古屋中学校確認用            |
| 団体名・チーム名 略称カナ ::       ガ*f*かが*20         団体名・チーム名 英語表記 ::       Nagoya         査録部道府県 ::       愛 知         国籍 ::       ブト         郵便番号 ::       1234567         所在地 ::       愛知 太郎         責任者名/顧問 ::       20012345678         メールアドレス ::       nagoyat_f1@yahoo.co.jp         パスワード ::       :         東る                                                                                                    | 団体名                                                                                                    | 名・チーム名 略称          | : 名古屋中学校                 |
| 団体名・チーム名 英語表記       : Nagoya         登録部道府県       : 愛 知         団第       : 夏アレ         郵便番号       : 1234567         所在地       : 愛知(米名)         責任者名/顧問       : 愛知(水郎)         連絡先電話番号       : 09012345678         メールアドレス       : nagoyat_f1@yahoo.co.jp         パスワード       : ●●●●●●●●●●●●●●●●●●●●●●●●●●●●●●●●●●●●                                                                                                    | 団体谷                                                                                                    | 名・チーム名 略称力力        | ナ : ナゴヤチュウガッコウ           |
| 登録都道府県       : 愛 知         国籍       : JN         郵便番号       : 1234567         所在地       : 愛知県名古屋市         責任者名/顧問       : 愛知         連絡先電話番号       : 09012345678         メールアドレス       : nagoyat_f1@yahoo.co.jp         パスワード       : ●●●●●●●●●●●●●●●●●●●●●●●●●●●●●●●●●●●●                                                                                                    | 団体谷                                                                                                    | 名・チーム名 英語表言        | 2 : Nagoya               |
| 国籍       : JPN         郵便番号       : 1234567         所在地       : 愛知県名古屋市         責任者名/顧問       : 愛知 太郎         連絡先電話番号       : 09012345678         メールアドレス       : nagoyat_f1@yahoo.co.jp         パスワード       : ●●●●●●●●●●●●●●●●●●●●●●●●●●●●●●●●●●●●                                                                                                    | 登録者                                                                                                    | 都道府県               | : 愛 知                    |
| 郵便番号 : 1234667   所在地 : 愛知県名古屋市   賃任者名/顧問 : 愛知 太郎   運絡先電話番号 : 09012346678   メールアドレス : nagoyat_f1@yahoo.co.jp   パスワード : ●●●●●●●●●●●●●●●●●●●●●●●●●●●●●●●●●●●                                                                                                    | 国籍                                                                                                    |                    | : JPN                    |
| 所在地       : 愛知県名古屋市         責任者名/顧問       : 愛知 太郎         連絡先電話番号       : 09012345673         メールアドレス       : nagovat_f18yahoo.co.jp         パスワード       : ●●●●●●●●●●●●●●●●●●●●●●●●●●●●●●●●●●●●                                                                                                    | 郵便看                                                                                                    | 番号                 | : 1234567                |
| 費任者名/顧問       : 愛知 太郎         連絡先電話番号       : 09012345673         メールアドレス       : nagoyat_f1@yahoo.co.jp         パスワード       : ●●●●●●●●●●●●●●●●●●●●●●●●●●●●●●●●●●●●                                                                                                    | 所在地                                                                                                    | 地                  | : 愛知県名古屋市                |
| 連絡先電話番号 : 09012345678<br>メールアドレス : nagoyat_f1@yahoo.co.jp<br>パスワード : ●●●●●●●●●●●●●●●●<br>戻る                                                                                                    | 責任者                                                                                                    | 者名/顧問              | : 愛知 太郎                  |
| メールアドレス : nagoyat_f10yahoo.co.jp<br>パスワード : ●●●●●●●●●●●<br>戻る<br>                                                                                                    | 連絡分                                                                                                    | 先電話番号              | : 09012345678            |
| パスワード : ●●●●●●●●●<br>戻る<br>                                                                                                    | メーノ                                                                                                    | ルアドレス              | : nagoyat_f1@yahoo.co.jp |
| 戻る<br>copyright(c) NISMI Athletic Goods Co., Ltd. all rights reserved                                                                                                    | パスワ                                                                                                    | ワード                | :                        |
| 戻ろ<br>                                                                                                    |                                                                                                    |                    |                          |
| copyright(c) NISHI Athletic Goods Co., Ltd. all rights reserved                                                                                                    |                                                                                                    |                    |                          |
| copyright(c) NISHI Athletic Goods Co., Ltd. all rights reserved                                                                                                    | ĘG                                                                                                    |                    |                          |
|                                                                                                    |                                                                                                    |                    |                          |
|                                                                                                    | (6)ユ-                                                                                                    | -ザー登録              | 完了。確認画面あ                 |
| (6)ユーザー登録完了。確認画面あり。                                                                                                    | (7)選手                                                                                                    | F情報登録              | 。『競技者の登録                 |
| (6)ユーザー登録完了。確認画面あり。<br>(7)選手情報登録。『 <mark>競技者の登録・修正』</mark> を押す。                                                                                                    |                                                                                                    |                    | /                        |
| (6)ユーザー登録完了。確認画面あり。<br>(7)選手情報登録。『 <mark>競技者の登録・修正』</mark> を押す。<br><b>/</b>                                                                                                    | nY=Ir                                                                                                    | i de Sa            | のWFB 登録サー                |
| 6)ユーザー登録完了。確認画面あり。<br>7)選手情報登録。『競技者の登録・修正』を押す。                                                                                                    |                                                                                                    |                    |                          |
| (6)ユーザー登録完了。確認画面あり。<br>(7)選手情報登録。『競技者の登録・修正』を押す。<br>からいろこののWEB 登録サービス                                                                                                    | 名古唐                                                                                                    | 至中字校               | 禄                        |
| 6)ユーザー登録完了。確認画面あり。<br>7)選手情報登録。『競技者の登録・修正』を押す。<br>か <u>それらろこれの</u> WEB<br>登録サービス<br>名古屋中学校 様                                                                                                    | ■メニュ                                                                                                    | -                  | 【2020年3日                 |

 競技会エントリー

 登録済み競技会一覧

 競技者の登録・修正

 ユーザー情報の修正

 登録メールアドレスの変更

 ログアウト

操作方法

【2020年3月26日(木)】 以下の機能をリリース致しました。 ・所属団体、参加競技者の英語表記と国籍を登録 できるようになりました。 ログインメニュー「ユーザ情報の修正」「選手の 登録・修正」でご登録をお願い致します。 ※詳しくは「操作方法」をご確認ください。

### (8)選手情報登録。※1人づつ入力する場合。『新規登録』ボタンを押す。

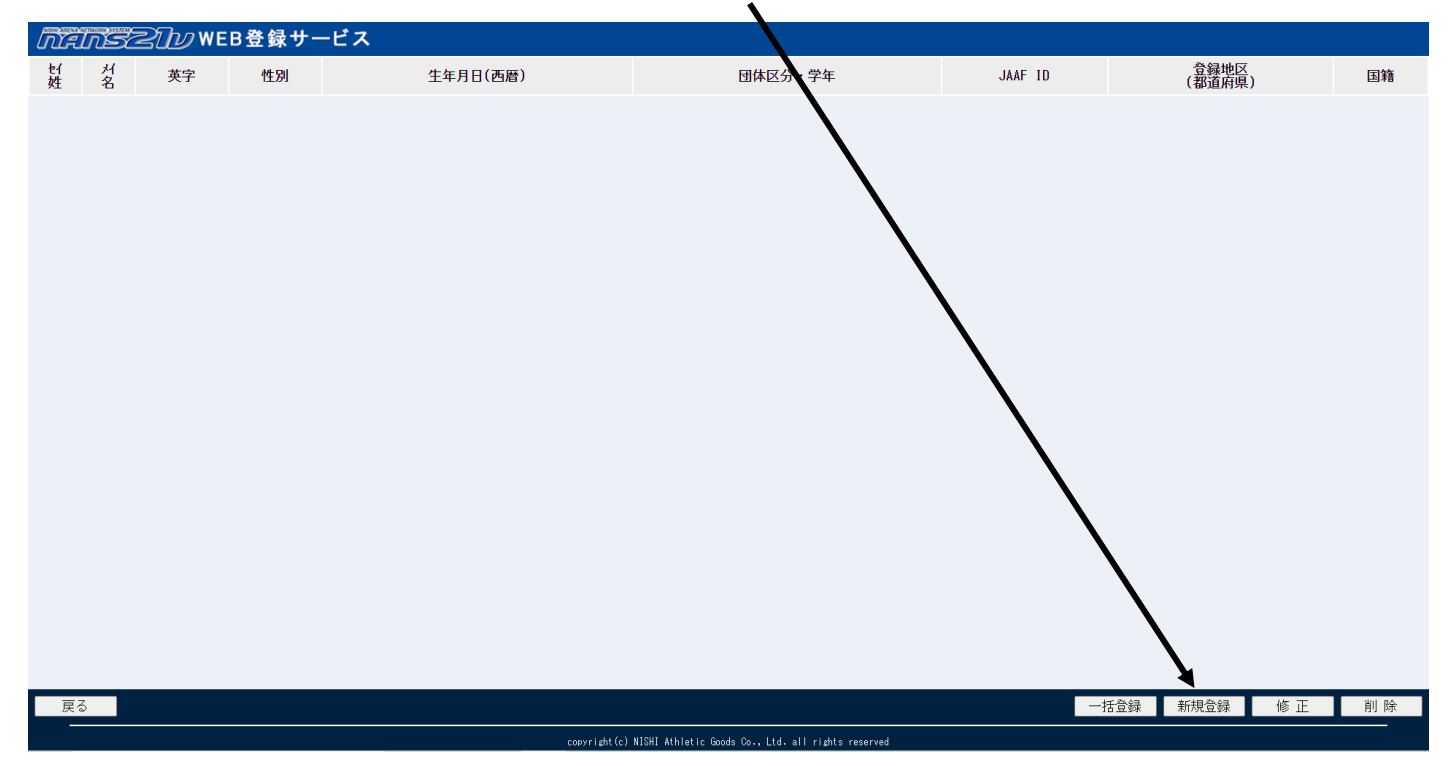

#### (8)競技者情報を入力完了したら『編集内容を登録』ボタンを押す。

| MANSZID WEB | 登録サービス       |                                  |                                 |                |              |
|-------------|--------------|----------------------------------|---------------------------------|----------------|--------------|
| 競技者登録       |              |                                  | አ ታ                             | 「た問え           | ミスト          |
| 氏名(必須)      | 姓 名          |                                  |                                 |                |              |
| フリガナ(必須)    | 姓 名 (半角的か)   |                                  |                                 | がい言            | マオカケ         |
| 英語名         | 姓 名          | (半角英字)                           |                                 |                |              |
| 性別(必須)      | 男 🗸          |                                  |                                 | ムが             | いナナ          |
| ナンバー        |              |                                  |                                 | <b>7 1 1 1</b> | ッンあり。        |
| 生年月日        | 年 月 日(西暦4桁)  |                                  |                                 |                |              |
| 団体区分(必須)・学年 | 一般 🖌 📃 年     |                                  |                                 |                |              |
| JAAF ID     |              |                                  |                                 |                |              |
| 登録地区(必須)    | 北海道 🖌 (都道府県) | 2020                             | コ年から                            | $\mathbf{i}$   |              |
| 国籍(必須)      | JPN          |                                  |                                 |                |              |
|             |              | 全ての                              | 項目の                             |                |              |
|             |              |                                  |                                 |                |              |
|             |              | ハフか                              | 必須です。                           |                | $\mathbf{N}$ |
|             |              |                                  |                                 |                |              |
|             |              |                                  |                                 |                |              |
| 戻る          |              |                                  |                                 |                | 編集内容を登録      |
|             |              | copyright(c) NISHI Athletic Good | s Co., Ltd. all rights reserved |                |              |

※入力例は次ページ参照

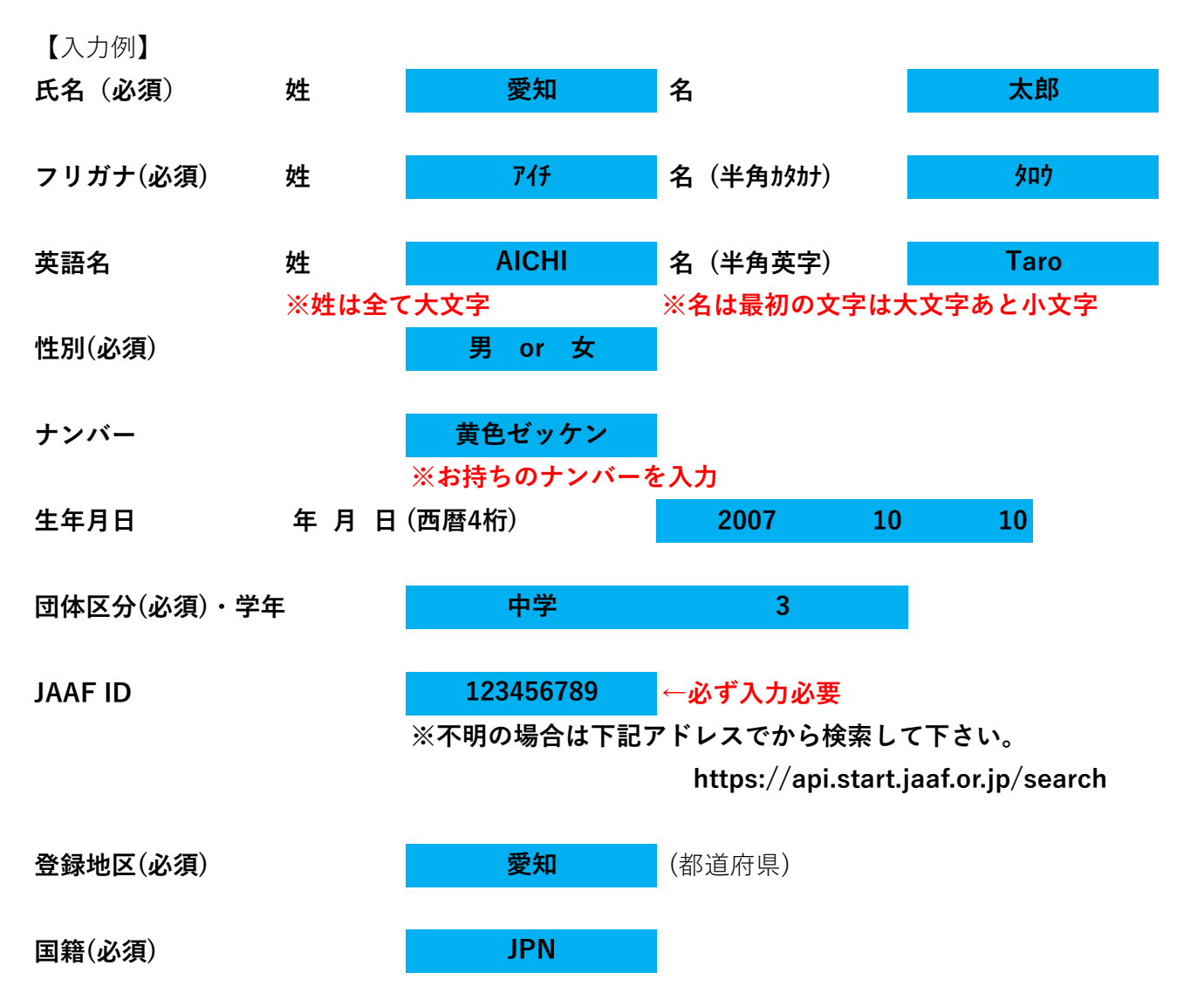

(9) 『編集内容を登録』ボタンを押したら下記のようになる。

| nan       | SZIV     | WEB登録サービス  |    |          |         |           |                |     |
|-----------|----------|------------|----|----------|---------|-----------|----------------|-----|
| tí<br>姓   | ਮ<br>名   | 英字         | 性別 | 生年月日(西暦) | 団体区分・学年 | JAAF ID   | 登録地区<br>(都道府県) | 国籍  |
| 7(f<br>愛知 | 知り<br>太郎 | Taro AICHI | 男  | 20071010 | 中学 3年   | 123456789 | 愛知             | JPN |
|           |          |            |    |          |         |           |                |     |
|           |          |            |    |          |         |           |                |     |
|           |          |            |    |          |         |           |                |     |
|           |          |            |    |          |         |           |                |     |
|           |          |            |    |          |         |           |                |     |
|           |          |            |    |          |         |           |                |     |
|           |          |            |    |          |         |           |                |     |
|           |          |            |    |          |         |           |                |     |
|           |          |            |    |          |         |           |                |     |
|           |          |            |    |          |         |           |                |     |
|           |          |            |    |          |         |           |                |     |
|           |          |            |    |          |         |           |                |     |
|           |          |            |    |          |         |           |                |     |
|           |          |            |    |          |         |           |                |     |
| 戻る        |          |            |    |          |         | 一括登録      | 新規登録 修正        | 削 除 |

(10)続けて競技者情報を入力する場合は(8)から繰り返す。

※複数名の登録は『一括登録』を押しエクセルファイルをダウンロードし入力する。 ※エクセルファイル登録方法は名古屋地区陸上競技協会『名古屋地区要覧』参照。

(11)続けて競技者情報を入力する場合は(9)から繰り返す。

(12)競技会エントリーは『名古屋地区要覧』参照。